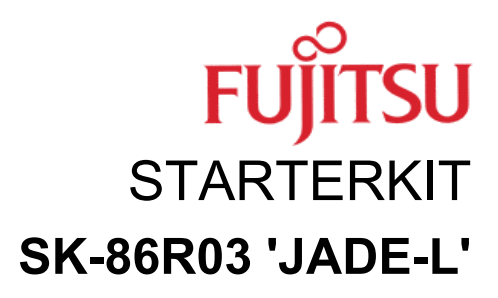

# **USERS GUIDE**

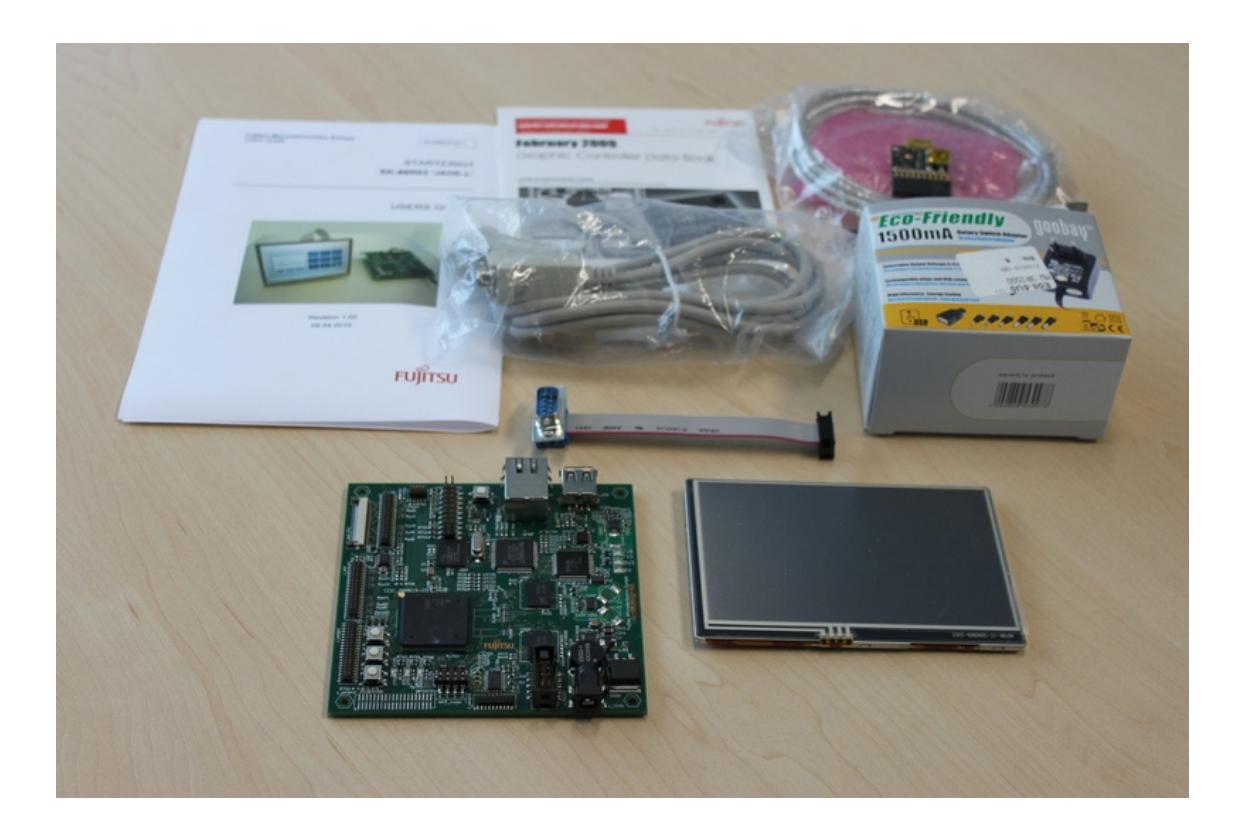

Revision 1.03 01.06.2010

## **Revision History**

| Rev. No. | Date       | Comments/Changes                                                     |
|----------|------------|----------------------------------------------------------------------|
| 1.00     | June 2008  | First version                                                        |
| 1.01     | March 2010 | Hhö, updated basic features                                          |
| 1.02     | April 2010 | AvT format & lingual cleanup, added software descriptions and photos |
| 1.03     | June 2010  | Tk chapter example code and GHC added                                |

### Warranty and Disclaimer

To the maximum extent permitted by applicable law, Fujitsu Microelectronics Europe GmbH restricts its warranties and its liability for the **Jade-L Starterkit and all its deliverables** (eg. software include or header files, application examples, target boards, evaluation boards, engineering samples of IC's etc.), its performance and any consequential damages, on the use of the Product in accordance with (i) the terms of the License Agreement and the Sale and Purchase Agreement under which agreements the Product has been delivered, (ii) the technical descriptions and (iii) all accompanying written materials. In addition, to the maximum extent permitted by applicable law, Fujitsu Microelectronics Europe GmbH disclaims all warranties and liabilities for the performance of the Product and any consequential damages in cases of unauthorised decompiling and/or reverse engineering and/or disassembling. Note, the Jade-L Starterkit and all its deliverables are intended and must only be used in an evaluation laboratory environment.

- 1. Fujitsu Microelectronics Europe GmbH warrants that the Product will perform substantially in accordance with the accompanying written materials for a period of 90 days form the date of receipt by the customer. Concerning the hardware components of the Product, Fujitsu Microelectronics Europe GmbH warrants that the Product will be free from defects in material and workmanship under use and service as specified in the accompanying written materials for a duration of 1 year from the date of receipt by the customer.
- 2. Should a Product turn out to be defect, Fujitsu Microelectronics Europe GmbH's entire liability and the customer's exclusive remedy shall be, at Fujitsu Microelectronics Europe GmbH's sole discretion, either return of the purchase price and the license fee, or replacement of the Product or parts thereof, if the Product is returned to Fujitsu Microelectronics Europe GmbH in original packing and without further defects resulting from the customer's use or the transport. However, this warranty is excluded if the defect has resulted from an accident not attributable to Fujitsu Microelectronics Europe GmbH, or abuse or misapplication attributable to the customer or any other third party not relating to Fujitsu Microelectronics Europe GmbH.
- To the maximum extent permitted by applicable law Fujitsu Microelectronics Europe GmbH disclaims all other warranties, whether expressed or implied, in particular, but not limited to, warranties of merchantability and fitness for a particular purpose for which the Product is not designated.
- 4. To the maximum extent permitted by applicable law, Fujitsu Microelectronics Europe GmbH's and its suppliers' liability is restricted to intention and gross negligence.

#### NO LIABILITY FOR CONSEQUENTIAL DAMAGES

To the maximum extent permitted by applicable law, in no event shall Fujitsu Microelectronics Europe GmbH and its suppliers be liable for any damages whatsoever (including but without limitation, consequential and/or indirect damages for personal injury, assets of substantial value, loss of profits, interruption of business operation, loss of information, or any other monetary or pecuniary loss) arising from the use of the Product.

Should one of the above stipulations be or become invalid and/or unenforceable, the remaining stipulations shall stay in full effect

## **Table of Contents**

| 5                           |
|-----------------------------|
| 5                           |
| 6                           |
| 6                           |
| 7                           |
| 8                           |
| 8                           |
| 8                           |
| 9                           |
| 13                          |
| 14                          |
| 14                          |
| 15                          |
|                             |
|                             |
|                             |
| <b>19</b><br>20             |
| <b>19</b><br>20<br>21       |
| <b>19</b><br>20<br>21<br>22 |
| <b>19</b><br>               |
|                             |
|                             |
|                             |
|                             |
|                             |
|                             |
|                             |
|                             |

## 1 Introduction

#### 1.1 Foreword

The Fujitsu Jade-L Starterkit is a stand-alone system that makes it easy to evaluate and demonstrate many of the features of a MB86R03 'Jade-L' graphics system. The product comprises of the following:

- the SK-86R03-01 Jade-L Evaluation board
- a JTAG debugger mini-board
- a TFT display, 800x480 pixel, others are available on request (Glyn/EDT family concept)
- serial cable
- power supply
- CD containing IAR Embedded workbench, additional software & documentation

Fujitsu has a number of graphics controllers for embedded systems which are organized in seperate device families. The graphics controllers of a specific family are software compatible and therefore an evaluation system will have a specific software package, manual etc. depending on the device family.

All peripheral functions are available on external pin-headers in order to aid design work and to test user applications efficiently. For some resource functions, additional hardware is already present on the board (e.g. Ethernet and UART transceivers, LEDs, buttons, etc).

#### IAR Embedded Workbench

The 'IAR Embedded Workbench' is a set of development tools for building and debugging embedded applications using assembler, C and C++. It provides a completely integrated development environment including a Project Manager, Editor, build tools and a Debugger. In a continuous workflow, you can create source files and projects, build applications and debug them in a simulator or on hardware. To get started quickly, a number of example projects and templates are available.

#### GHC2.0 (Graphic Human Interface Creator Version 2.0)

Creating modern Human Machine Interfaces (HMI) can be a challenging and time consuming task for programmers The Jade-L Embedded Starterkit comes with an evaluation version of Fujitsu's new 'Graphic Human Interface Creator Version 2.0'. With this software, any user without programming experience can design Human Machine Interfaces (HMI) and automatically generate source code for an application which runs on the Fujitsu MB86R03 'Jade-L'. This tool greatly reduces development time and permits creating professional HMIs for embedded products.

Other related documents such as hardware manuals, software API descriptions etc. are available and should always be used in addition to this manual (see appendix).

Be sure you have the latest information available – check our websites for updates and last minute information:

Support and updates:

http://www.fujitsu.com/emea/services/microelectronics/gdc/gdcdevices/mb86r03-jade-I.html

Fujitsu Microelectronics Europe website : http://www.fme.fujitsu.com

Technical website : <u>http://www.fujitsu.com/emea/services/microelectronics/gdc/</u>

#### 1.2 Key Interfaces Evaluation Board

- 2x Digital RGB outputs on pinheader available
- > 1x Digital RGB output on 40pol FFC connector (for GLYN TFT family concept)
- Dual CAN interface on pinheader available
- RJ45 Ethernet interface
- > 1x RS232 UART interface on SUB-D connector, 1x on pinheader available
- > SD-Card interface on pinheader available
- Dual Video Input (ITU656) on pinheader available
- USB interface
- JTAG interface
- MB86R03 'Jade-L' mounted
- DDR2 memory (128MB) onboard
- 32MB mirror bit Flash Memory
- ADCs for easy use prepared
- > PWM / I2C and SPI interfaces on pinheaders available

#### 1.3 Key Interfaces Extension Board (optional extra)

- 2x Digital DVI Output
- ▶ 2x CVBS Video input

## 2 Components Checklist

Check that you have the following components after unpacking the Jade-L Starterkit:

- □ The SK-86R03 evaluation board
- □ Segger JTAG mini-board
- □ Panel with FFC cable
- □ Serial cable with adapter for board
- Power supply
- □ IAR Embedded Workbench CD
- □ User Guide

\* Please note that the latest manuals and software are available from the Fujitsu support website:

http://www.fujitsu.com/emea/services/microelectronics/gdc/

### **3 Board Connections**

### 3.1 Power supply

A power supply, capable of supplying about 1500 mA at 9-12V DC. Note that the power connector polarity must be + in the core and - on the sleeve.

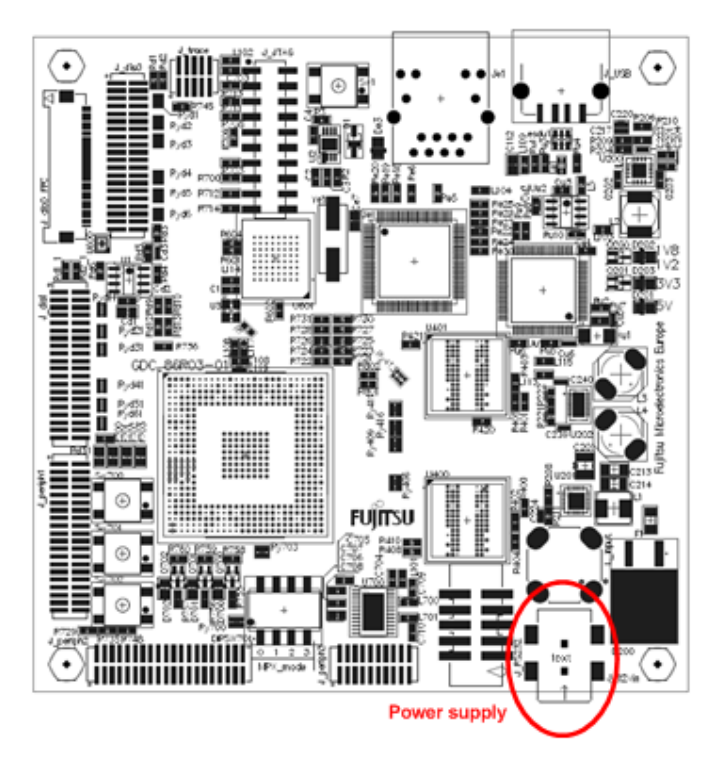

#### 3.2 Serial connection

The following steps are necessary to communicate with the evaluation system.

- 1 Start the terminal program software on the PC
- 2 Configure the program to use the port settings as shown below:

| Tera Term: Serial port setup 🔀                     |          |        |  |  |  |  |
|----------------------------------------------------|----------|--------|--|--|--|--|
| Port:                                              | COM1 🔽   | ОК     |  |  |  |  |
| <u>B</u> aud rate:                                 | 115200 💌 |        |  |  |  |  |
| <u>D</u> ata:                                      | 8 bit 💌  | Cancel |  |  |  |  |
| P <u>a</u> rity:                                   | none 💌   |        |  |  |  |  |
| <u>S</u> top:                                      | 1 bit 💌  | Help   |  |  |  |  |
| Elow control:                                      | none 💌   |        |  |  |  |  |
| Transmit delay<br>0 msec/ <u>c</u> har 0 msec/line |          |        |  |  |  |  |

3 Connect the serial adapter and cable to the serial jack

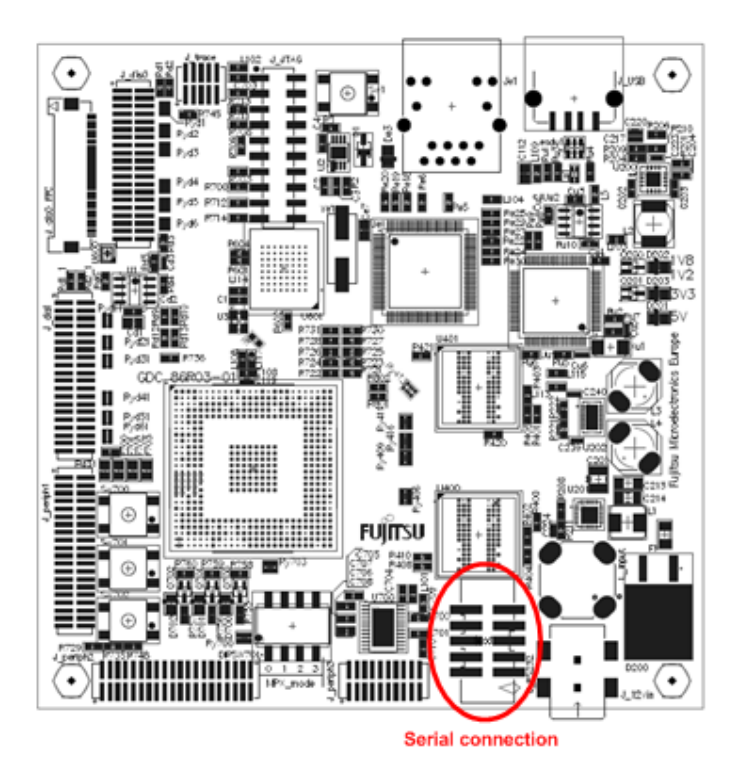

### 3.3 Display

The board is shipped with a 40 pole FFC connector display plus the appropriate flat cable.

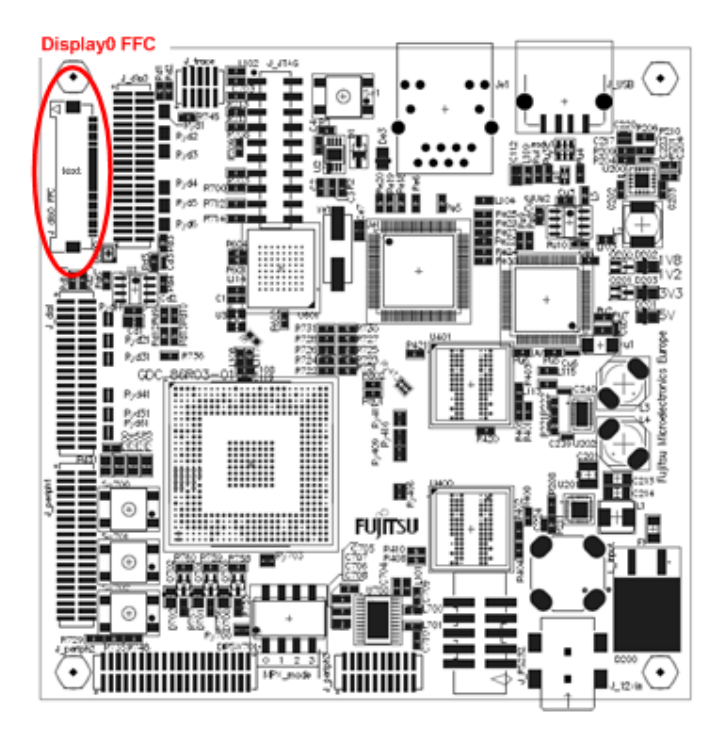

The following steps are necessary to connect the display with the evaluation system.

1 Connect the flat cable to the display

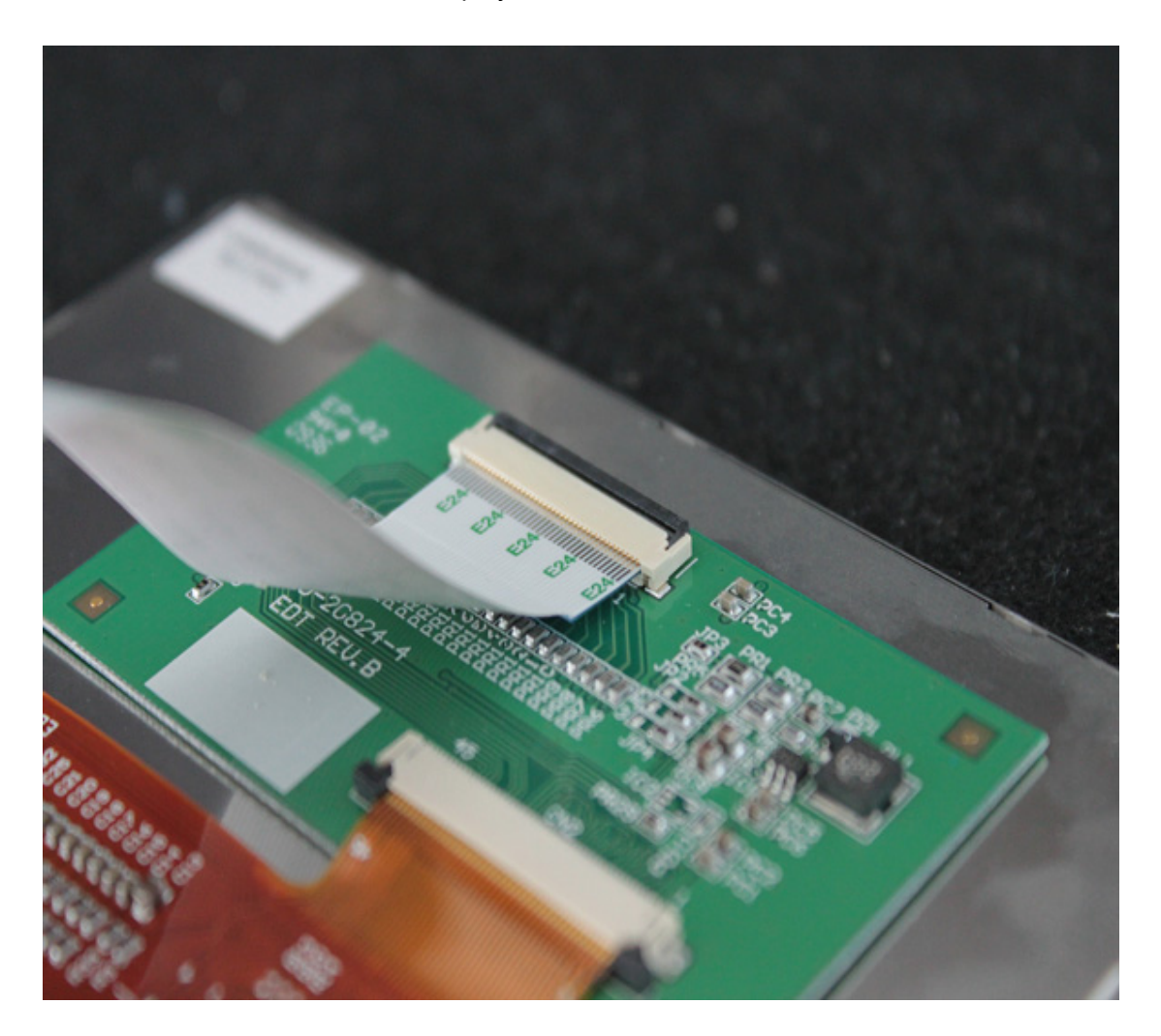

2 Connect the other side to the base board, please be aware of that PIN1 of board matches to PIN1 on the display !!!! Both connectors have upper contact, so FFCs isolated side is turn to bottom.

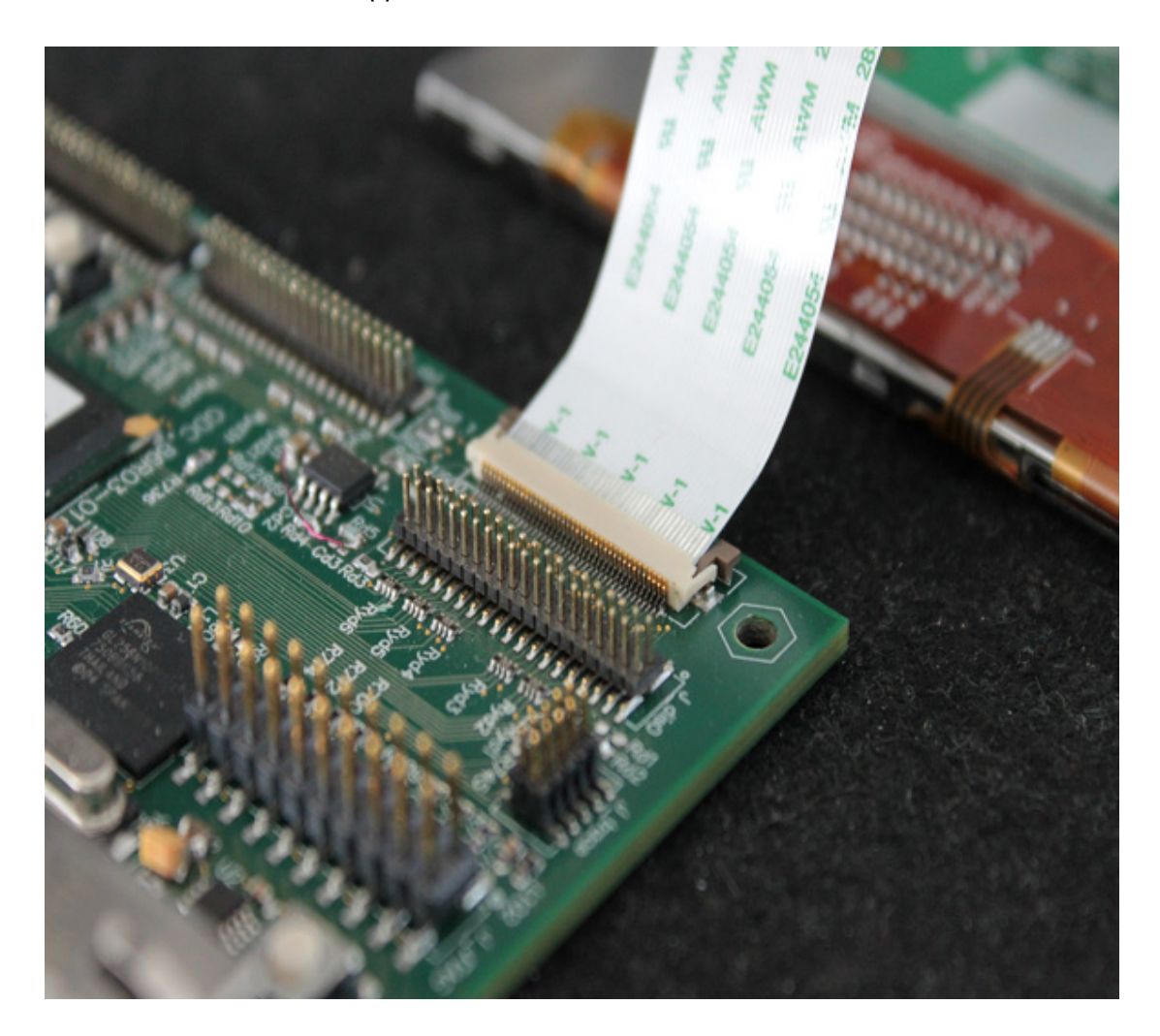

All other signals are available on pin headers to connect other displays.

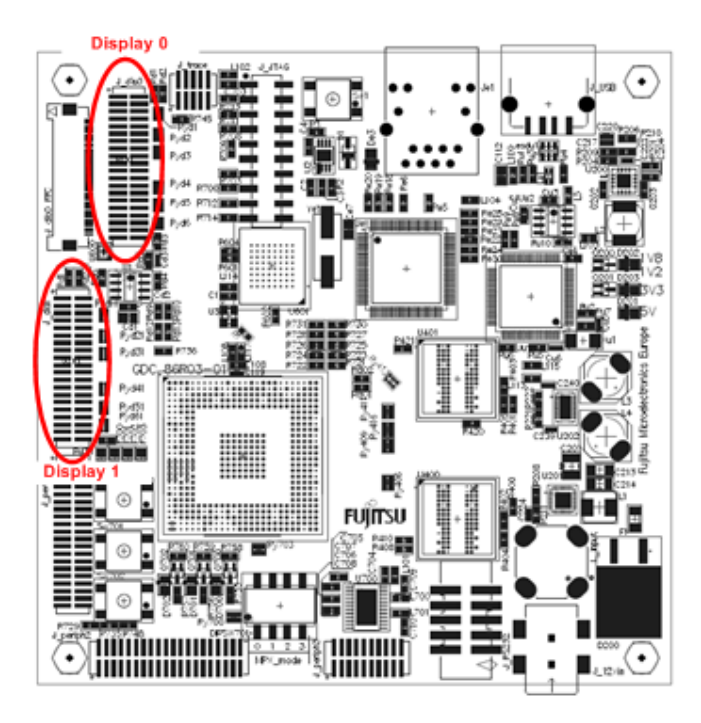

### 3.4 JTAG

The board is populated with a jack compatible to the standard ARM JTAG interface pinout. Therefore you can connect different JTAG Debuggers to the board.

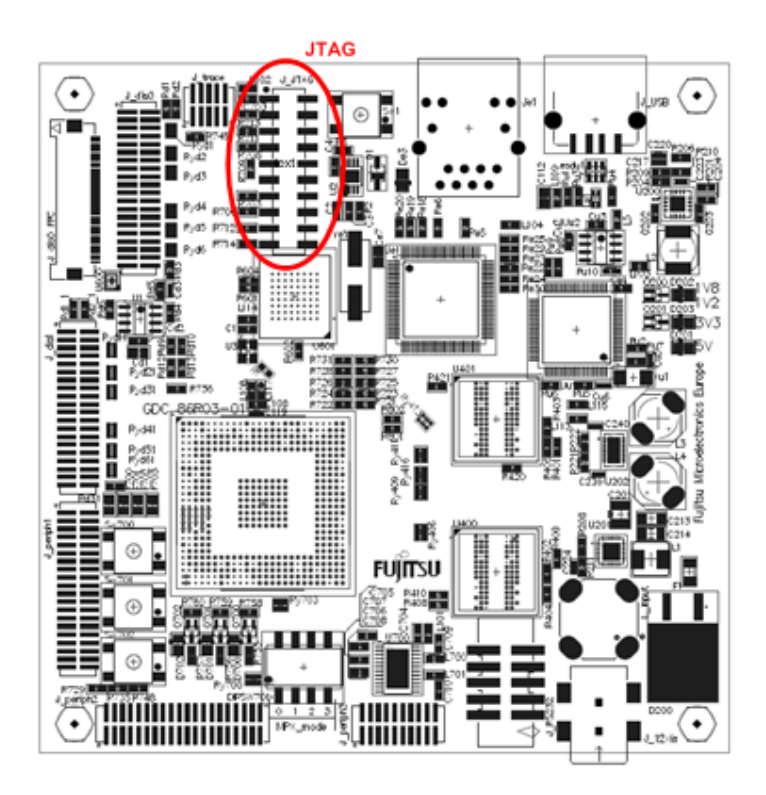

A Segger J-Link Arm Lite adapter is included. It is connected as shown in the picture below.

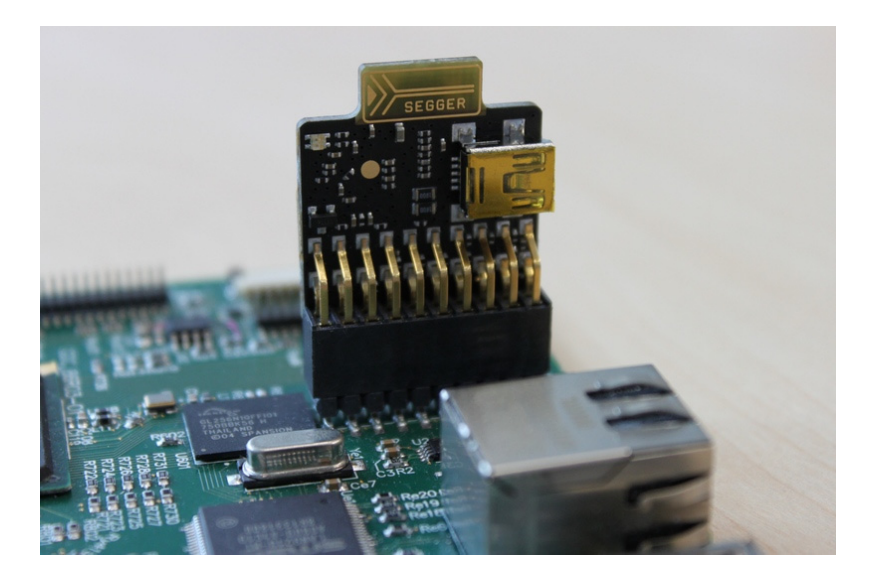

#### 3.5 Ethernet

It is possible to establish a connection with a local area network. This allows you to connect to a TFTP server to download software or to mount NFS filesystems. This has some performance benefits compared to JTAG especially when downloading larger files.

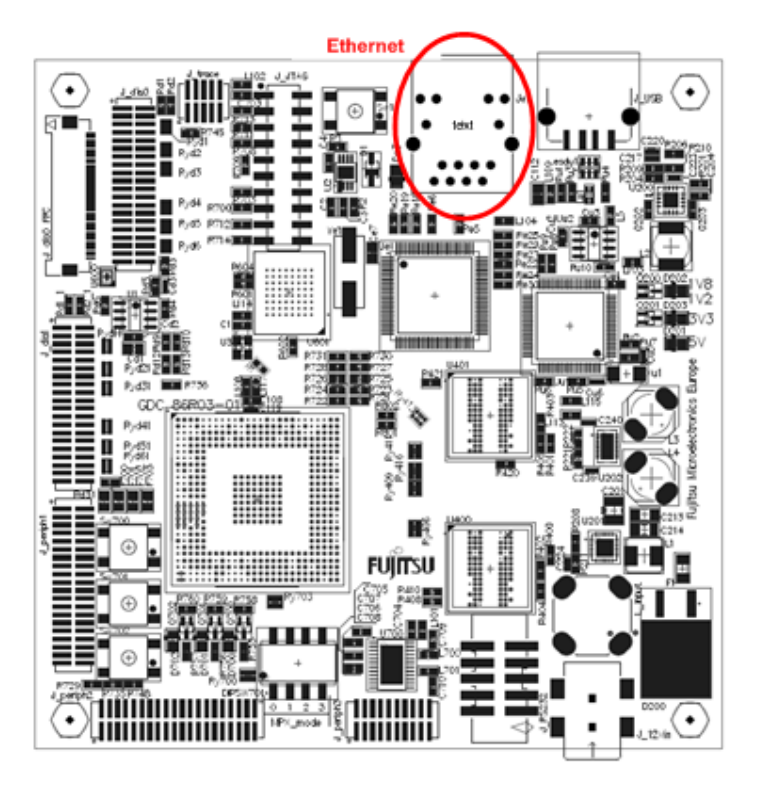

The following requirements exist to be able to connect to a TFTP server:

- □ A PC with:
  - o a free COM port and RS232 cable
  - a free ethernet (network) connection configured to use an APIPA IP address (169.254.148.xxx, whereby xxx may not be 44 or 45, which are reserved for the Jade-L Starterkit!)
  - a terminal program (e.g. Tera Term Pro, which is available as freeware in the Internet at <u>http://ttssh2.sourceforge.jp/</u>)
  - a TFTP server installation (available as freeware in the Internet e.g. tftpd32 from <u>http://tftpd32.jounin.net/</u>)
- □ A switch or hub
- □ The Jade-L Evaluation Board
- Monitor
- □ Network cables, VGA or DVI cables

#### 3.5.1 Software Setup – TFTP Server

A TFTP server (software) running on your PC is required to transfer files between your PC and the Jade-L Evaluation Board via the Ethernet interface.

Install the TFTP server software and configure it to use a local directory on the PC where files to be run on the Jade-L Evaluation Board are stored. Configure the program settings so

that the timeout values are not too strict (e.g. 30 seconds timeout). The following picture is an example of a configuration.

| C:\jadedemos                                                                  |                               |                                           | (Browse)                                                     |
|-------------------------------------------------------------------------------|-------------------------------|-------------------------------------------|--------------------------------------------------------------|
| Global Settings<br>TFTP Server<br>TFTP Client<br>SNTP server<br>Syslog Server | DHCP Server                   | Syslog<br>Forv<br>Tftp<br>Save<br>To file | server<br>vard msg to pipe<br>d32Syslog<br>e syslog message: |
| DHCP Options                                                                  |                               |                                           |                                                              |
| Ping address before a                                                         | assignation 🔽                 | Persistan                                 | t leases                                                     |
| Bind DHCP to this ad                                                          | ldress                        |                                           | <b>_</b>                                                     |
| TFTP Security<br>C None                                                       | - TFTP config<br>Timeout (sec | uration —<br>conds)                       | 30                                                           |
| Standard                                                                      | Max Retrans                   | mit                                       | 6                                                            |
| C High                                                                        | Tftp port                     |                                           | 69                                                           |
| C Read Only                                                                   | local ports p                 | ool                                       |                                                              |
| Advanced TFTP Options                                                         |                               |                                           |                                                              |
| Option negotiation                                                            |                               | Hide Win                                  | idow at startup                                              |
| PXE Compatibility                                                             |                               | Create "d                                 | lir.txt'' files                                              |
| Show Progress bar                                                             | E                             | Create m                                  | d5 files                                                     |
| ✓ Translate Unix file na                                                      | mes 🗖                         | Beep for                                  | long transfer                                                |
| Bind TFTP to this ad                                                          | dress                         |                                           | -                                                            |
| Allow 'V' As virtual ro                                                       | ot                            | 11000 - 201955<br>2                       |                                                              |
| 🗖 illes and de stan offe                                                      | dans of 10                    | Dutos                                     |                                                              |

3.5.2 Software Setup – Terminal Program

The following steps are necessary to communicate with the evaluation system.

- 1 Start the terminal program software on the PC.
- 2 Configure the program to use the port settings as shown below:

| Tera Term: Serial p | ort setup          | ×      |
|---------------------|--------------------|--------|
| Port:               | COM1               | ОК     |
| <u>B</u> aud rate:  | 115200 💌           |        |
| <u>D</u> ata:       | 8 bit 💌            | Cancel |
| P <u>a</u> rity:    | none 💌             |        |
| <u>S</u> top:       | 1 bit 💌            | Help   |
| Elow control:       | none 💌             |        |
| Transmit delay      | <u>c</u> har 0 mse | c/line |

- 3 Configure the terminal program settings so that the timeout values are not too strict (e.g. 30 seconds timeout)
- 4 Unplug and then reconnect the power supply to the Jade-L Evaluation Board. The LEDs on the board will illuminate and the terminal software window (console) should be updated by the Jade-L Evaluation Board firmware. It should show a screen similar to the one shown below.

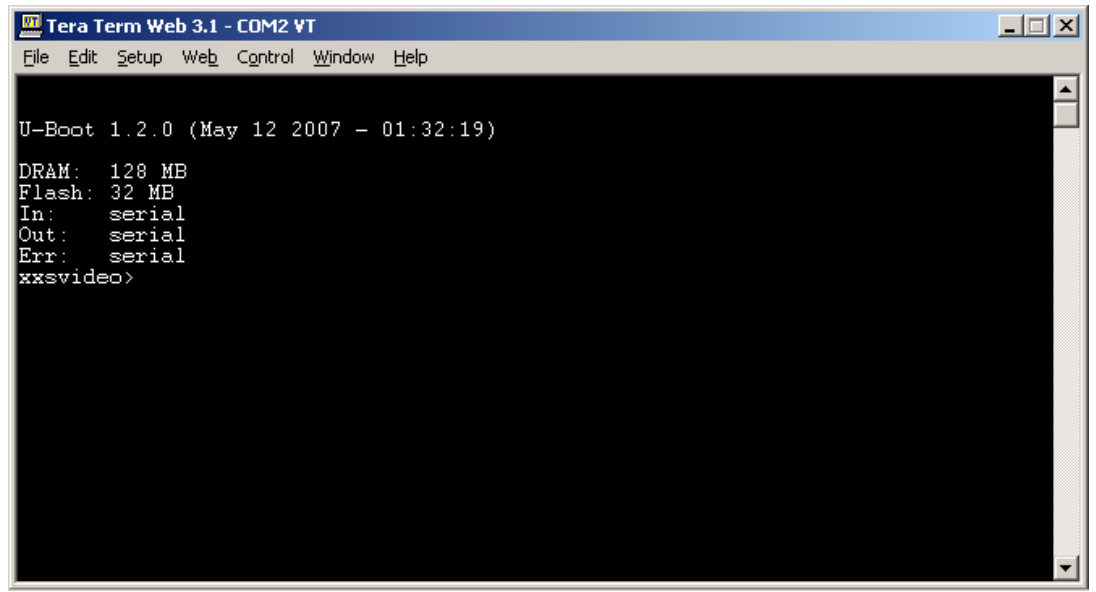

Important: The actual messages shown may differ to those shown here. However, it is important that a message from U-Boot is shown! If not, please refer to the Troubleshooting section in this manual.

- 5 Type the 'printenv' command to see the complete current environment (setup).
- 6 Check your TFTP server setup (IP address) and if necessary modify your ethernet connection to the Jade-L Evaluation Board by changing the **environment variables** as indicated by the Linux commands shown below: setenv **gatewayip** 169.254.148.45 setenv **serverip** 169.254.148.45 setenv **ipaddr** 169.254.148.44

setenv **netmask** 255.255.0.0 saveenv

Note:

gatewayip and serverip represent the IP address of the TFTP server on the evaluation board. If you can not change the IP address of your PC's network card, change the ipaddr environment variable so that the Jade-L Evaluation Board is reachable to the TFTP server on the PC (i.e. within the same subnet mask) e.g. 192.168.0.100/255.255.255.0 if your PC's network card is using e.g. 192.168.0.x/255.255.255.0)

7 Your final configuration should be similar to that shown below:

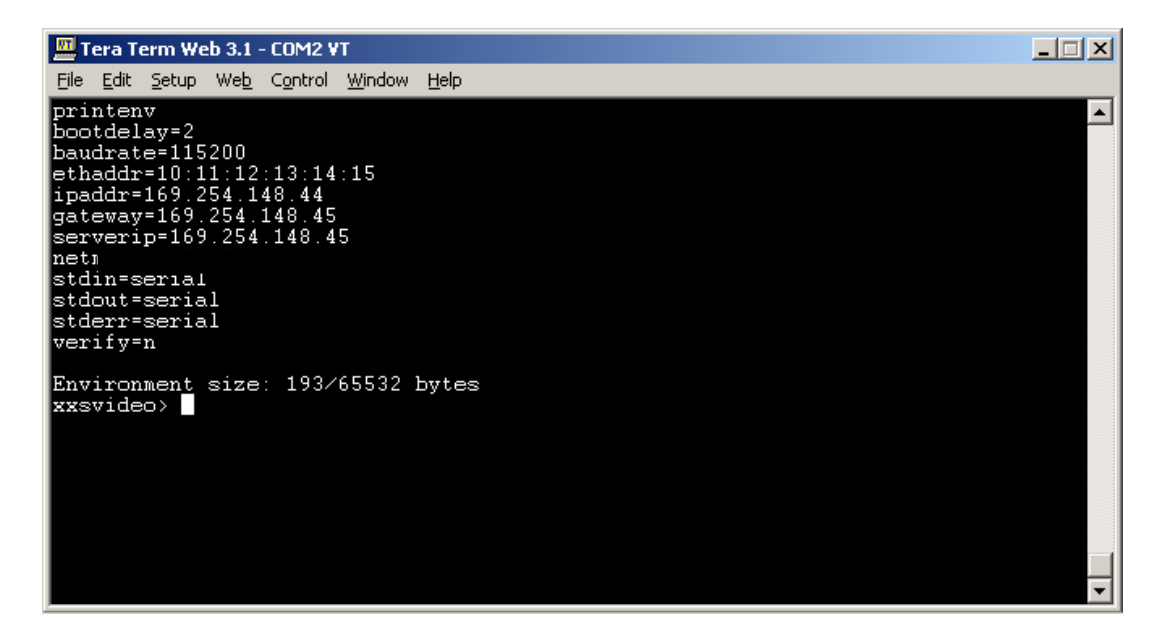

- 8 Check the ethernet connection between the hardware by pinging the IP address of the TFTP server. Enter ping <IP address of TFTP server>. If everything is OK, the console will display a message such as 'Board is alive'
- 9 Downloading software from the PC to the evaluation board:
  - Copy the plain binary file to the directory on your PC that is exported by your TFTP server.
  - Download the software to the Jade-L Evaluation Board by typing: tftp 0x40000000 software\_name.bin go 0x40000000

0x4000\_0000 is the address the software is loaded to. You can change this. go 0x40000000 jumps to this address and starts execution. Please note that the system is already initialized by the Uboot loader. You must therefore jump over your initialization to prevent errors. Just check your linker output to get the right entry point address (e.g. main).

## 4 IAR installation

Insert the installation CD. The CD contains all the software you need to get your development project up and running. The installation program starts automatically.

### 5 IAR basic example code

The example project shows the basic use of the Interrupt Controller, I2C, Timer, PWM, ADC and GDC. It starts by blinking LED D700 and shows a startup screen on the display. The different tests can be selected by the command line interpreter running on the serial port (115200 baud rate). Every test can be cancelled by pressing any key inside the terminal.

|      | Tera Term V               | Web 3.1 - CO№               | 12 ¥T                                                           | _ 🗆 🗙     |
|------|---------------------------|-----------------------------|-----------------------------------------------------------------|-----------|
| Eile | <u>E</u> dit <u>S</u> etu | p We <u>b</u> C <u>o</u> nt | trol <u>W</u> indow <u>H</u> elp                                |           |
| **:  | *******                   | ********                    | ***************************************                         | ******    |
| **   | JADE-L :                  | lest Progi                  | ram                                                             | **        |
| **   | Select (                  | test by er                  | ntering the corresponding test number:                          | **        |
| **   |                           |                             |                                                                 | <b>**</b> |
| **   | Nr.                       | Test                        | Description                                                     | **        |
| **   | 1                         | Timer                       | Cyclic timer toggles LED                                        | **        |
| **   | 2                         | ADC                         | Feed ADC input and see voltage value                            | **        |
| **   | 3                         | PWM<br>Dutter               | Output PWM singal on pin                                        | **        |
| **   | 4                         | GDC1                        | Press Duttons to toggle LEDs<br>  Output VGA(640x480) testimage | **        |
| **   | j Ğ                       | GDC2                        | Output WVGA(800x480) testimage                                  | **        |
| **   | 7                         | Touch                       | Touchpanel test                                                 | **        |
| **   |                           |                             |                                                                 | **        |
| **   | Note:                     |                             |                                                                 | **        |
| **   | _                         | Type h fo                   | or help                                                         | **        |
| **   |                           |                             |                                                                 | **        |
| **   |                           |                             |                                                                 | **        |
|      |                           |                             |                                                                 | ▶ //      |

This example can be selected and downloaded within the IAR Embedded Workbench shipped with this board. More information can be found inside the Getting Started Guide (GS-IAR-JADE-L.pdf) on the DVD.

### 5.1 Timer test

Press '1' to enter the Timer test program.

This example toggles LED D701and shows the basic interrupt handling.

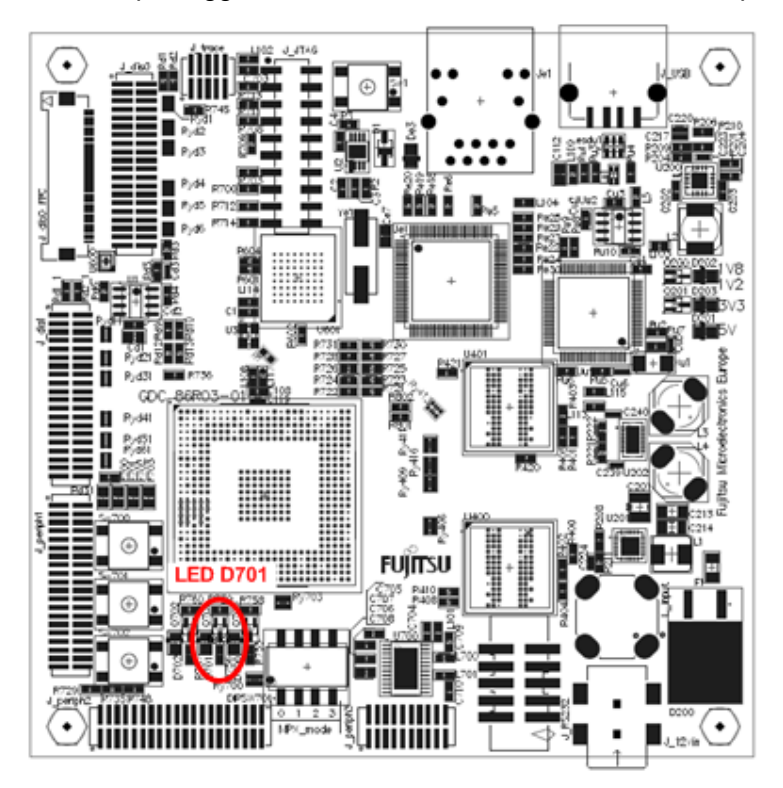

### 5.2 ADC test

Press '2' to enter the ADC test program.

This example reads in and prints out the current voltage applied to ADC 0.

#### NOTE: The voltage range is between 0 to 3.3V!

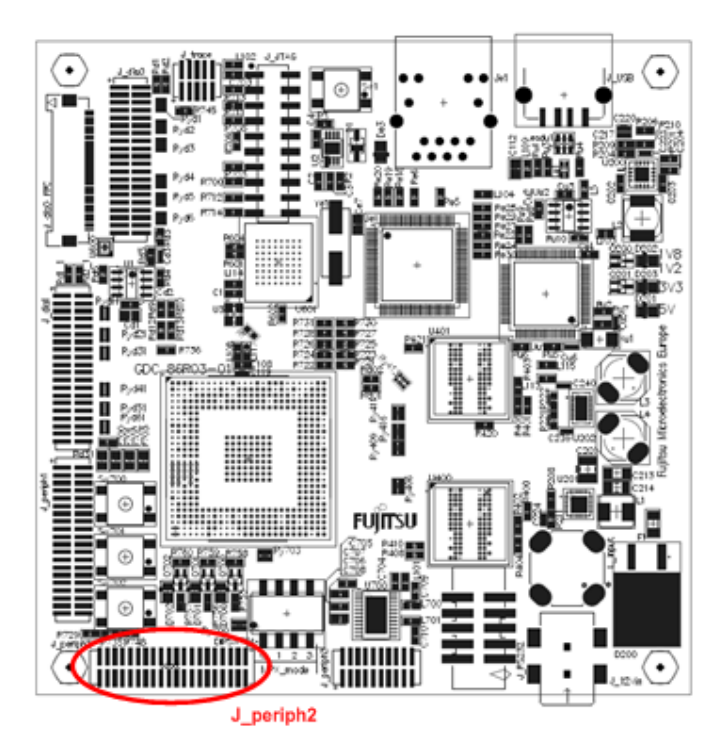

Example connection:

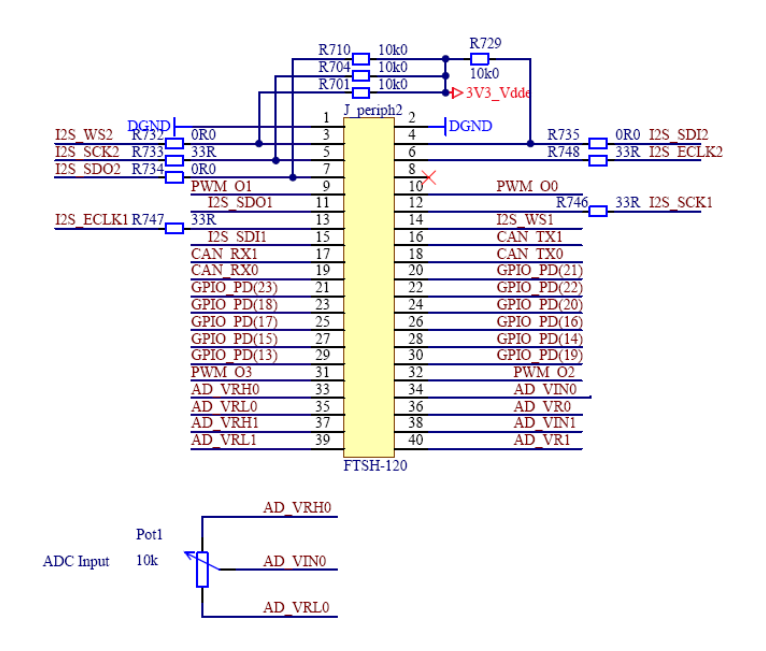

#### 5.3 PWM test

Press '3' to enter the PWM test program.

This example enables PWM 0 and PWM 1. Grab the signals on the pin header J\_periph2.

PWM0: J\_periph2 Pin 10 PWM1: J\_periph2 Pin 9

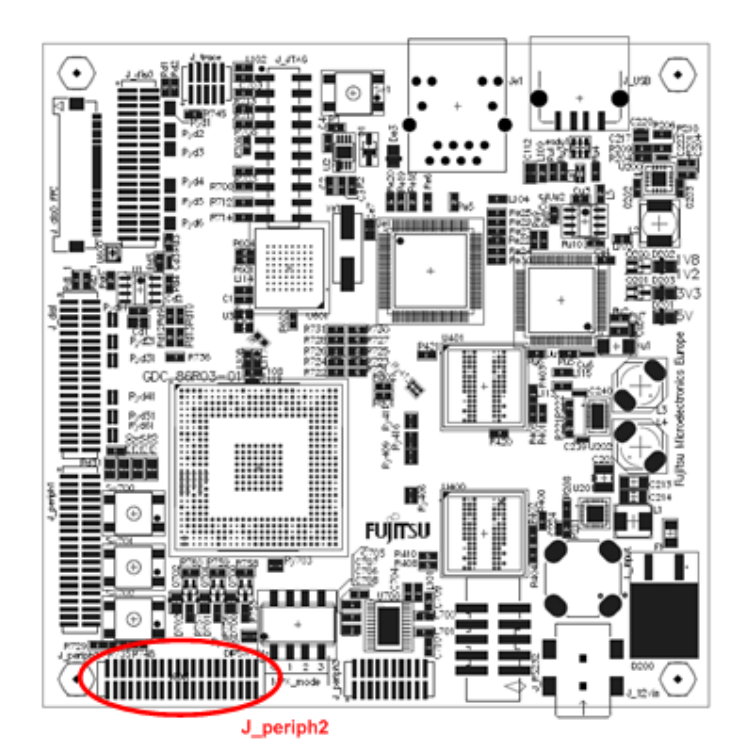

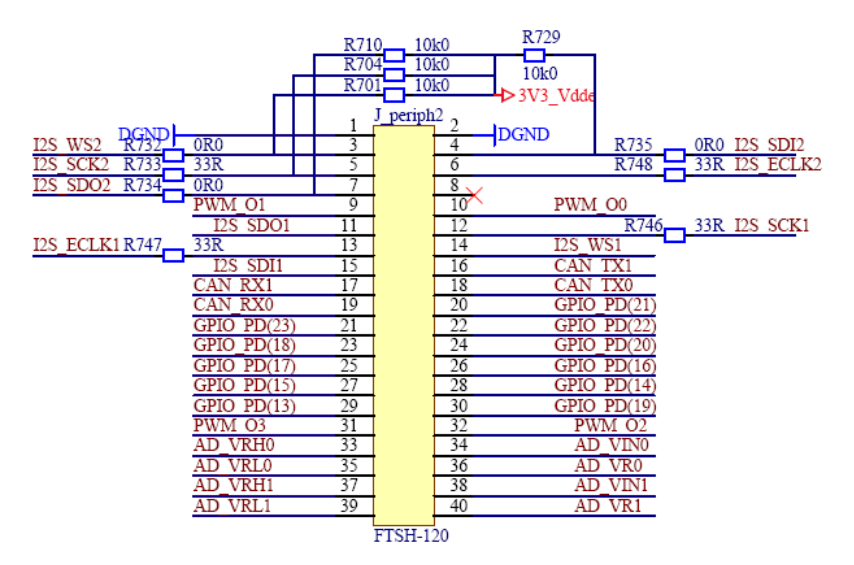

NOTE: The display backlight can be controlled with PWM1. If you therefore enter this test the display brightness will be decreased.

#### 5.4 Button test

Press '4' to enter the button test program.

This example shows how to control the on board buttons and LEDs. Press one of the three buttons and see how the LED status changes.

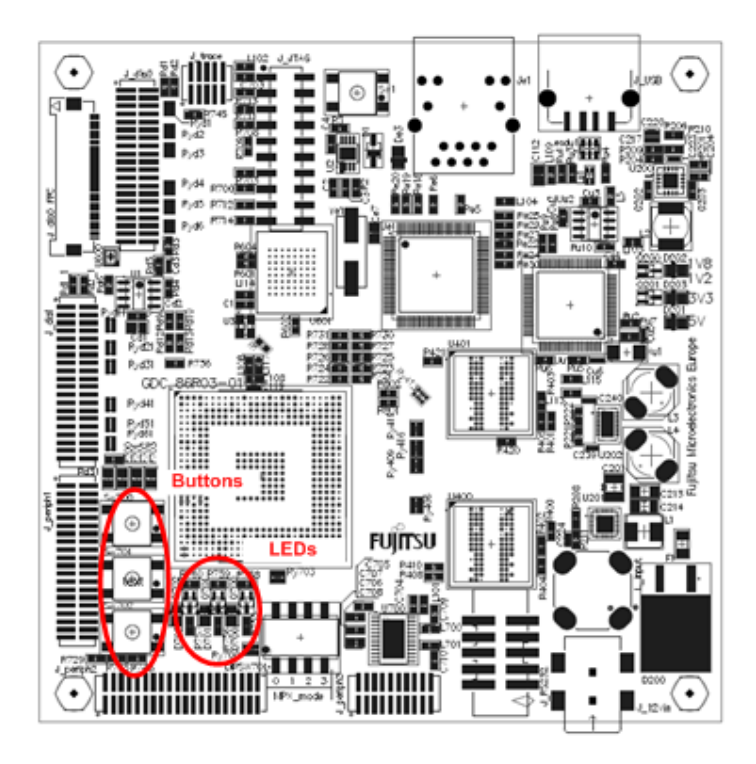

#### 5.5 GDC1 test

Press '5' to enter the GDC1 test program for VGA displays.

This example shows a simple graphic on a VGA (640x480) display. See the board connection chapter for more details on the display connection.

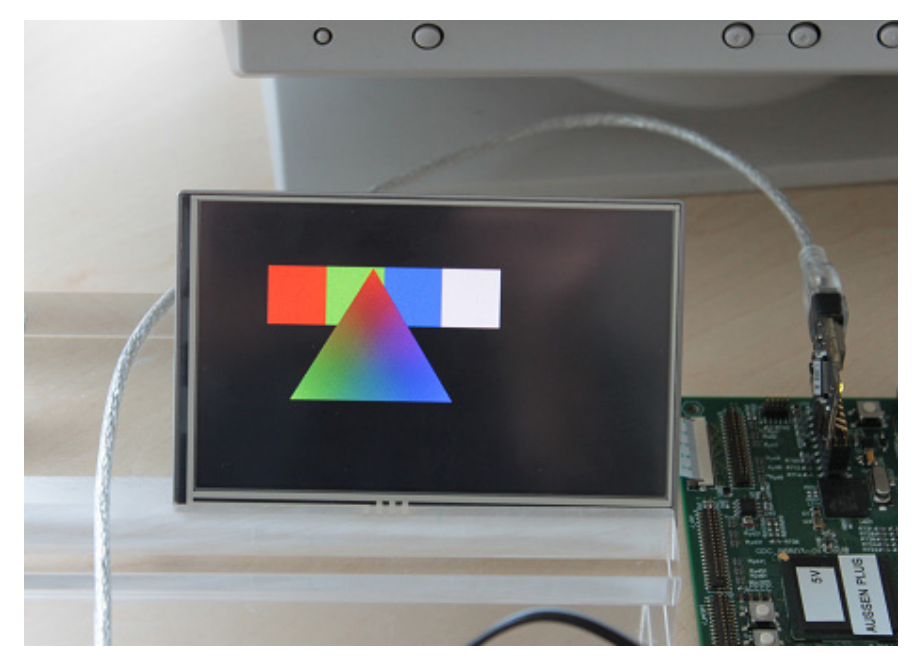

NOTE: The Jade-L starterkit is shipped with a WVGA (800x480) display. If you select this test the display turns white and nothing is showed. Please select GDC2 test instead.

#### 5.6 GDC2 test

Press '6' to enter the GDC2 test program for WVGA displays.

This example shows a simple graphic on a WVGA (840x480) display. See the board connection chapter for more details on the display connection.

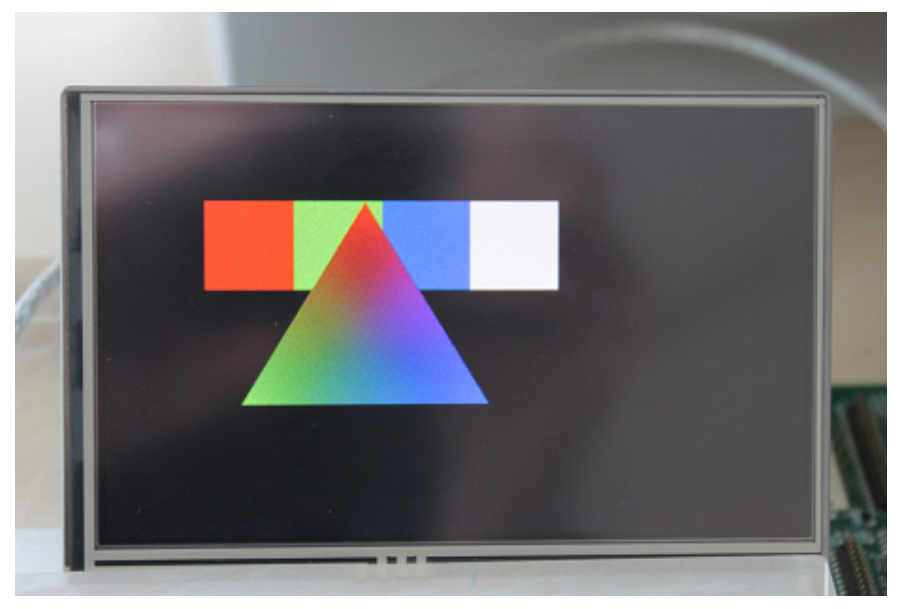

NOTE: The Jade-L starterkit is shipped with a WVGA (800x480) display.

#### 5.7 Touch panel test

Press '7' to enter the touch panel test program. See the board connection chapter for more details on the display connection.

This example shows a how to use the touch panel. The touch panel is connected to a touch panel controller (TSC2007) which is connected via I2C to the Jade device.

Press the touch panel and see the coordinates printed out on the serial console.

## 6 Control Panel demo shipped with the board

The board is already flashed with a basic control panel. It can be controlled by pressing the touch panel. See the following image for more details on the button assignment.

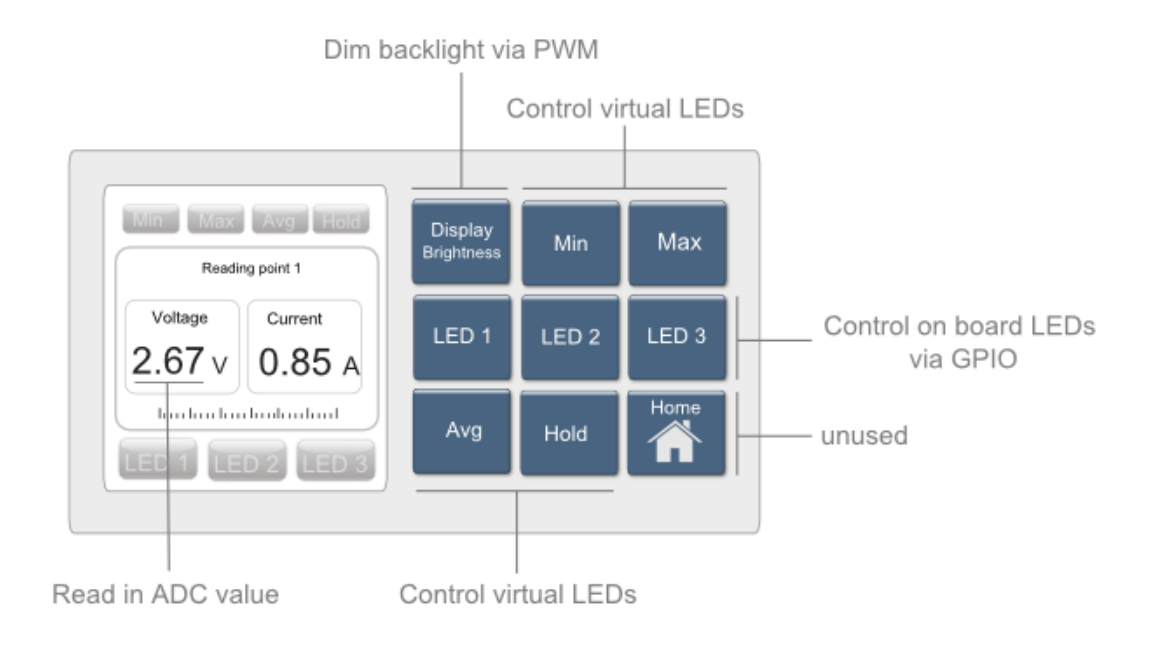

The example can be downloaded from our website

http://www.fujitsu.com/emea/services/microelectronics/gdc/gdcdevices/mb86r03-jade-l.html

## 7 GHC Control Panel tutorial

If you are interested to see how easy it is to implement a basic control panel just download the tutorial from our website

http://www.fujitsu.com/emea/services/microelectronics/gdc/gdcdevices/mb86r03-jade-l.html

|                            |    |     | LO-(LO) |   |  |
|----------------------------|----|-----|---------|---|--|
| Min Max Aug                | T  | đ   | L1-(L1) | 1 |  |
| Reading D                  | el |     | L2-(L2) | 2 |  |
| Voltage                    |    | _   | L3-(L3) | 3 |  |
| 0.00 V 0.00                | 9  | -   | L4-(L4) | 4 |  |
| U.UO A LED 1 LED 2 LED     | 2  |     | L5-(L5) | 5 |  |
| hindundund                 |    |     |         |   |  |
| LED 1 LED 2 LED 2 Avg Hold | e  | ŀ   |         |   |  |
|                            |    |     |         |   |  |
|                            |    |     |         |   |  |
|                            |    | - 1 |         |   |  |

## 8 Appendix

### 8.1 Troubleshooting

| Problem                                                                                                    | Solution                                                                                                    |
|----------------------------------------------------------------------------------------------------|----------------------------------------------------------------------------------------------------|
| Evaluation board does not power-on<br>correctly. Some or all of the power LEDs<br>(1V8,1V2,3V3,5V) do not light up. | Check voltage supply and jumpers :<br>The voltage on DC-Power plug should be in the<br>range of 9-12V. The plug should have - on shield<br>and + on the center. The power supply should be<br>able to supply 1500mA to support both, the<br>evaluation board and the display.<br>The LEDs should light up after switching on the<br>board. Use a multimeter to see whether 5V,3.3V,<br>1.8V and 1.2V are present on the Vcc/Gnd<br>terminals. |
|                                                                                                    |                                                                                                    |
|                                                                                                    |                                                                                                    |
|                                                                                                    |                                                                                                    |
|                                                                                                    |                                                                                                    |
|                                                                                                    |                                                                                                    |
|                                                                                                    |                                                                                                    |
|                                                                                                    |                                                                                                    |
|                                                                                                    |                                                                                                    |
|                                                                                                    |                                                                                                    |
|                                                                                                    |                                                                                                    |
|                                                                                                    |                                                                                                    |
|                                                                                                    |                                                                                                    |

#### Worldwide Headquarters and Disclaimer 9

| Japan                   | Fujitsu Limited<br>Shinjuku Dai-Ichi Seimei Bldg.<br>2-7-1. Nishi-shinjuku Shinjuku- | Asia Pacific             | Fujitsu Microelectronics<br>Asia Ltd<br>151 Lorong Chauan    |  |
|-------------------------|--------------------------------------------------------------------------------------|--------------------------|--------------------------------------------------------------|--|
| Tel: +81 3 5322 3353    | ku,                                                                                  | Tel: +65 281 0770        | New Tech Park #05-08                                         |  |
| Fax: +81 3 5322<br>3386 | Tokyo 163-0721<br>Japan                                                              | Fax: +65 281 0220        | Singapore 556741                                             |  |
| http://www.fujitsu.com  |                                                                                      | http://www.fujitsu.com/s | g/                                                           |  |
| USA                     | Fujitsu Microelectronics<br>America Inc.<br>1250 E. Argues Avenue, M/S               | Europe                   | Fujitsu Microelectronics<br>Europe GmbH<br>Pittlerstrasse 47 |  |
| Tel: +1 408 737-5600    | 333, Sunnyvale, CA                                                                   | Tel: +49 6103 6900       | D-63225 Langen<br>Germany                                    |  |
| Fax: +1 408 737-5999    | 94088-3470<br>Customer Response Center                                               | Fax:+49 6103 690122      | Comany                                                       |  |

http://www.fujitsu.com/us/services/edevices/microelectro nics/

Mon-Fri 7am-5pm (PST)

http://www.fujitsu.com/emea/services/microelectron ics/

The contents of this document are subject to change without notice. Customers are advised to consult with FUJITSU sales representatives before ordering

The information and circuit diagrams in this document are presented as examples of semiconductor device applications, and are not intended to be incorporated in devices for actual use. Also, FUJITSU is unable to assume responsibility for infringement of any patent rights or other rights of third parties arising from the use of this information or circuit diagrams. No license is granted by implication or otherwise under any patent or patent rights of Fujitsu Microelectronics GmbH.

FUJITSU semiconductor devices are intended for use in standard applications (computers, office automation and other office equipment, industrial, communications and measurement equipment, personal or household devices, etc.).

CAUTION: Customers considering the use of our products in special applications where failure or abnormal operation may directly affect human lives or cause physical injury or property damage, or where extremely high levels of reliability are demanded (such as aerospace systems, atomic energy controls, sea floor repeaters, vehicle operating controls, medical devices for life support, etc.) are requested to consult with FUJITSU sales representatives before such use. The company will not be responsible for damages arising from such use without prior approval.

Any semiconductor devices have inherently a certain rate of failure. You must protect against injury, damage or loss from such failures by incorporating safety design measures into your facility and equipment such as redundancy, fire protection, and prevention of over-current levels and other abnormal operating conditions.

If any products described in this document represent goods or technologies subject to certain restrictions on export under the Foreign Exchange and Foreign Trade Control Law of Japan, the prior authorisation by Japanese government should be required for export of those products from Japan.